# **MOBILE CHECK-IN**

QUICK REFERENCE GUIDE

# **TABLE OF CONTENTS**

This document provides a step-by-step guide to the Mobile Check-in process via the Royal Caribbean App including entering Guest Details (passport scanning, onboard expense account, Cruise Ticket Contract), indicating arrival plans, submitting vaccination information, and answering health & safety questions.

#### Table of Contents

| TABLE OF CONTENTS        | 2  |
|--------------------------|----|
| GETTING STARTED          | 4  |
| Entry Point              | 5  |
| Review Protocols         | 5  |
| TRAVEL INFO              | 6  |
| Landing Page             | 6  |
| Documentation            | 6  |
| Passport                 | 7  |
| Passport Scanning        | 7  |
| Passport Information     | 8  |
| Security Photo           | 8  |
| Taking Photo             | 9  |
| Biometrics               | 9  |
| Residency                | 10 |
| Crown & Anchor Society   | 10 |
| Home Address             | 10 |
| Emergency Contact        | 11 |
| Onboard Expense Account  | 11 |
| Legal Acknowledgement    | 12 |
| Complete Section         | 12 |
| ARRIVAL TIME             | 13 |
| Arrival Time Appointment | 13 |
| VACCINATION              | 14 |

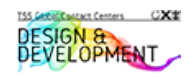

| Vaccine Manufacturer and Date | 14 |
|-------------------------------|----|
| HEALTH & SAFETY               | 16 |
| Health & Safety               | 17 |
| SETSAIL PASS                  | 18 |
| SetSail Pass                  | 18 |
| View SetSail Pass             | 19 |
| Loyalty Status                | 19 |

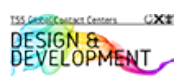

# **GETTING STARTED**

Guest can use their iOS or Android device to check-in and arrive to the terminal with a digital SetSail Pass.

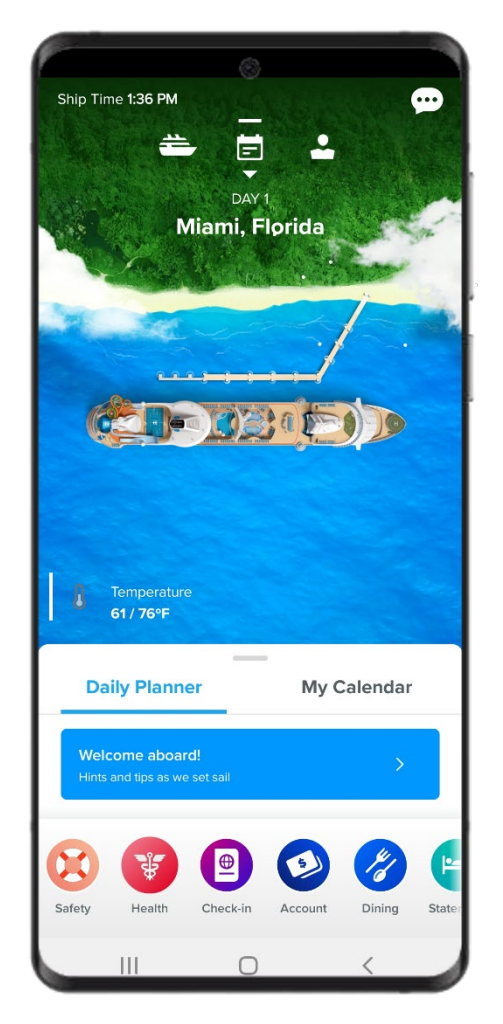

Guest Account sign-in is required which will provide a more streamlined user experience. Mobile check-in also allows for guests to scan their passport or passport card and vaccination card, which reduces manual data entry.

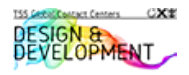

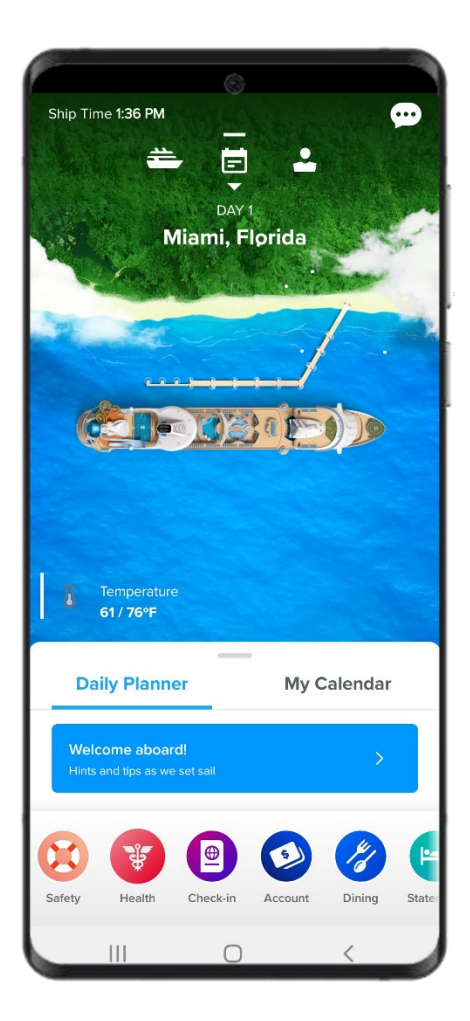

# **Entry Point**

Tap Check-in

# **Review Protocols**

Review the health and safety protocols and requirements then tap **Continue to check-in** 

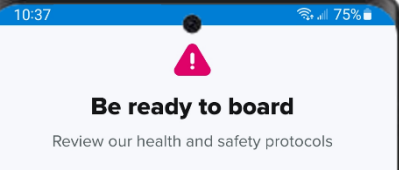

#### Vaccination

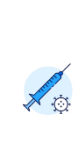

All guests 12 and older must present proof of full COVID-19 vaccination with the final dose given at least 14 days before sailing (not including your sail day). Kids 5-11 years old who have been vaccinated may present proof of full vaccination and follow the protocols for vaccinated guests. The U.S. CDC requires at least two doses of vaccine other than the single dose Johnson & Johnson.

#### Pre-cruise testing

Vaccinated guests must show a negative result of a PCR or antigen test taken no more than 2 days before boarding day.

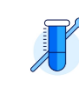

|||

Unvaccinated kids 2-11 must show a negative test result of a PCR test taken no more than 3 days before boarding day. This test cannot be taken on your sail day due to the test required during check-in.

#### Continue to check-in

Questions? Visit our health center >

Ο

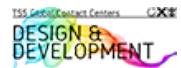

<

# TRAVEL INFO

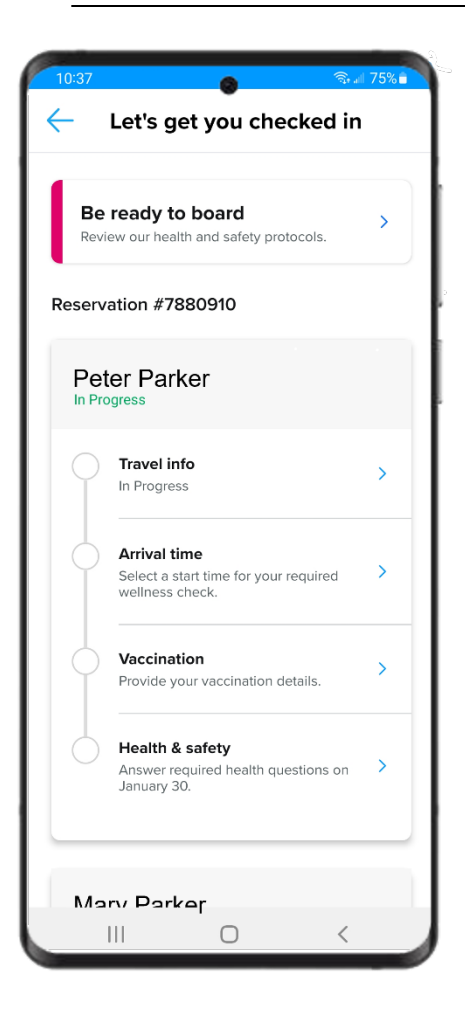

# Landing Page

Slide the screen down to select the guest to check-in and tap the first section, **Travel info**.

Guests can use the app to check-in beginning at 90 days prior to sailing.

## Documentation

Using the drop-down arrow under "Document type" select the desired document type.

If passport/passport card is selected as the document type, tap the "Scan Passport" button.

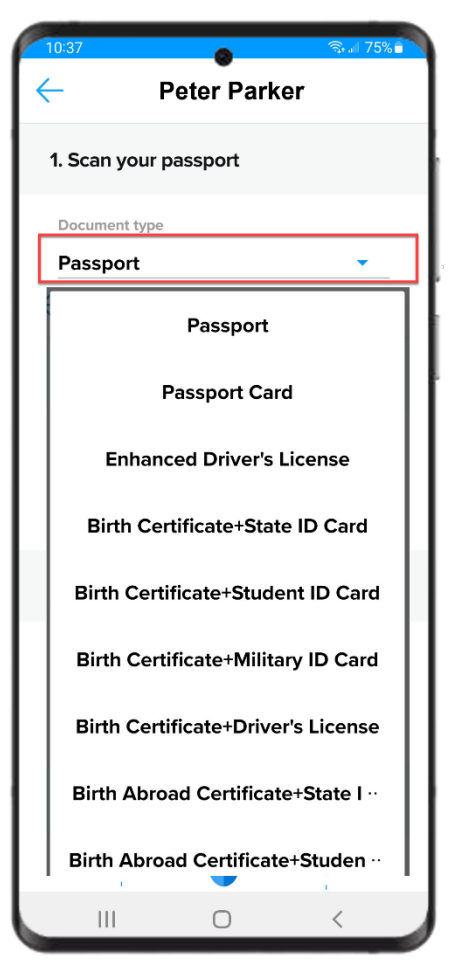

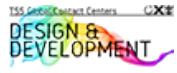

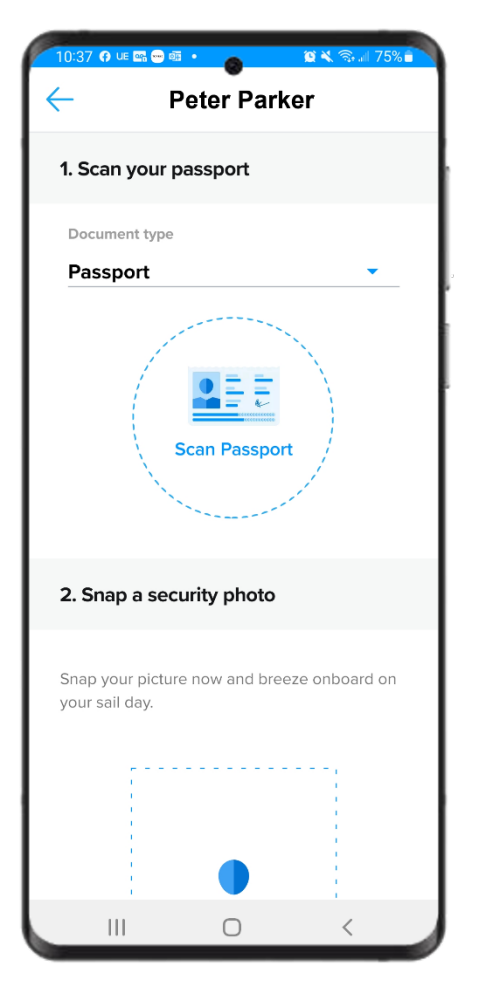

# Passport

If passport/passport card is selected as the document type, tap the "Scan Passport" button.

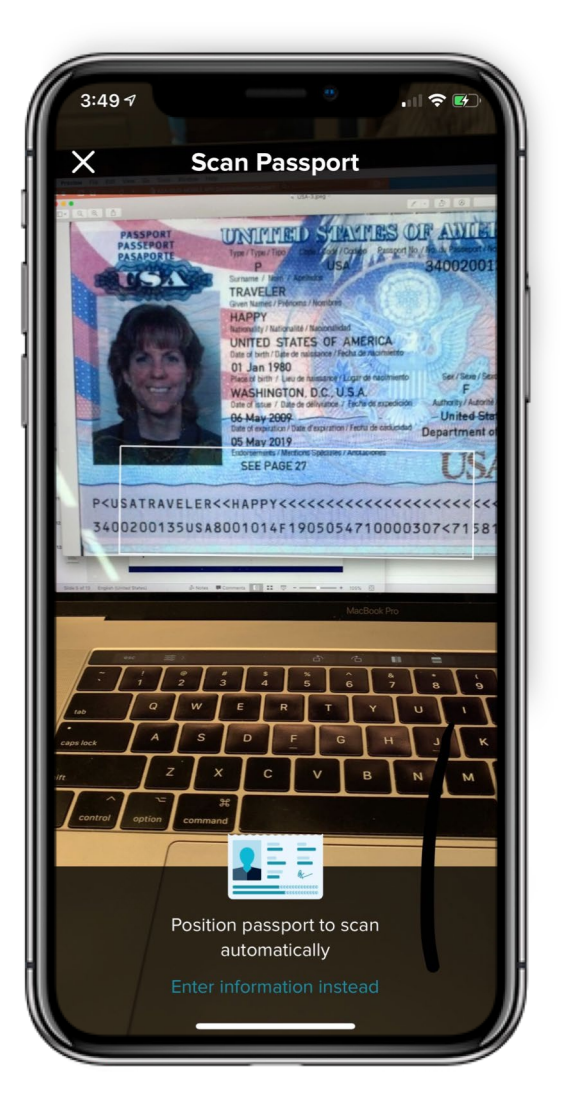

## **Passport Scanning**

The app will automatically launch the camera on the device. Aim the camera at the information page of the passport.

Line up the bar on the screen with the bottom two lines of information of the passport. This is called the "Machine Readable Passport Zone" (MRZ).

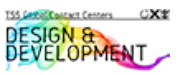

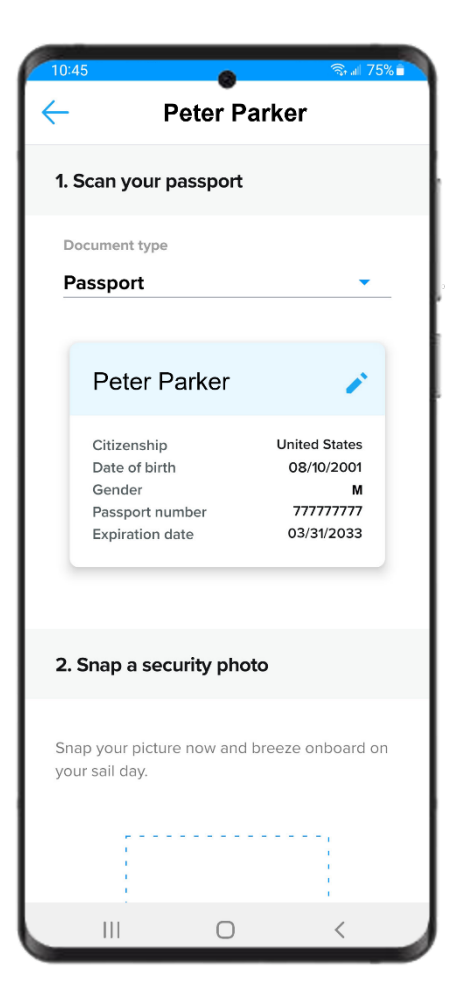

## **Passport Information**

After passport is scanned successfully, the pertinent information is auto populated.

If the information is the box is incorrect, the pencil icon can be tapped, and the passport rescanned.

# Security Photo

Tap Take a photo

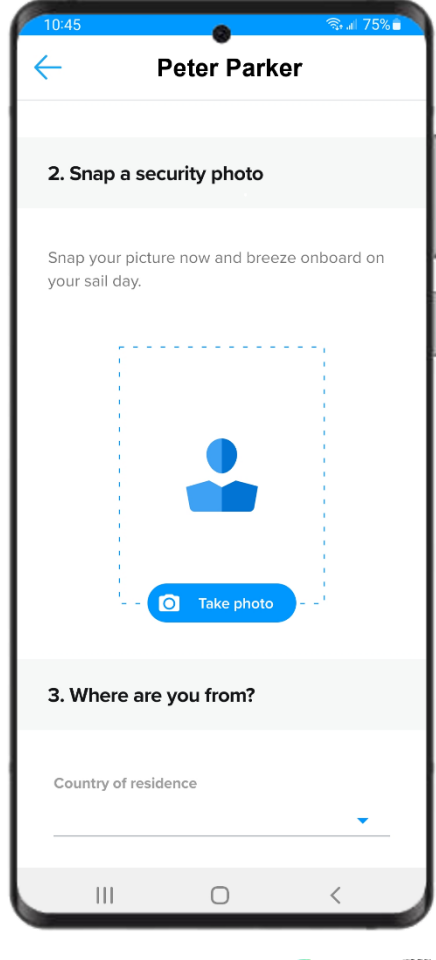

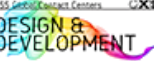

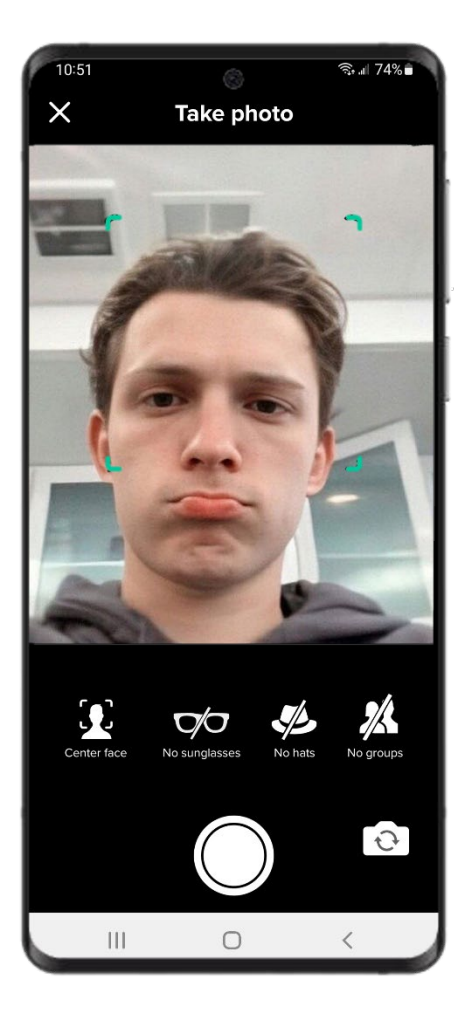

# **Taking Photo**

Align face in the designated shape. No other people should be visible in the image. If they are unhappy with the picture they can tap **Edit** when done (as seen in the next image).

Hats and sunglasses must be removed

#### **Biometrics**

Tap the boxes next to "Boarding" and "Photography" to consent for use to use the image for those purposes.

This is optional, however, if we are not authorized to use the image, we will need to take another one at the cruise terminal.

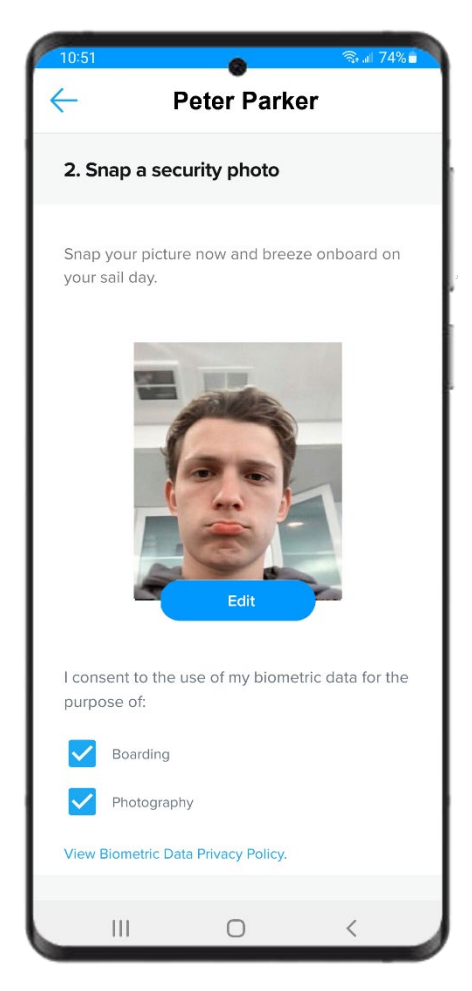

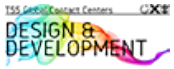

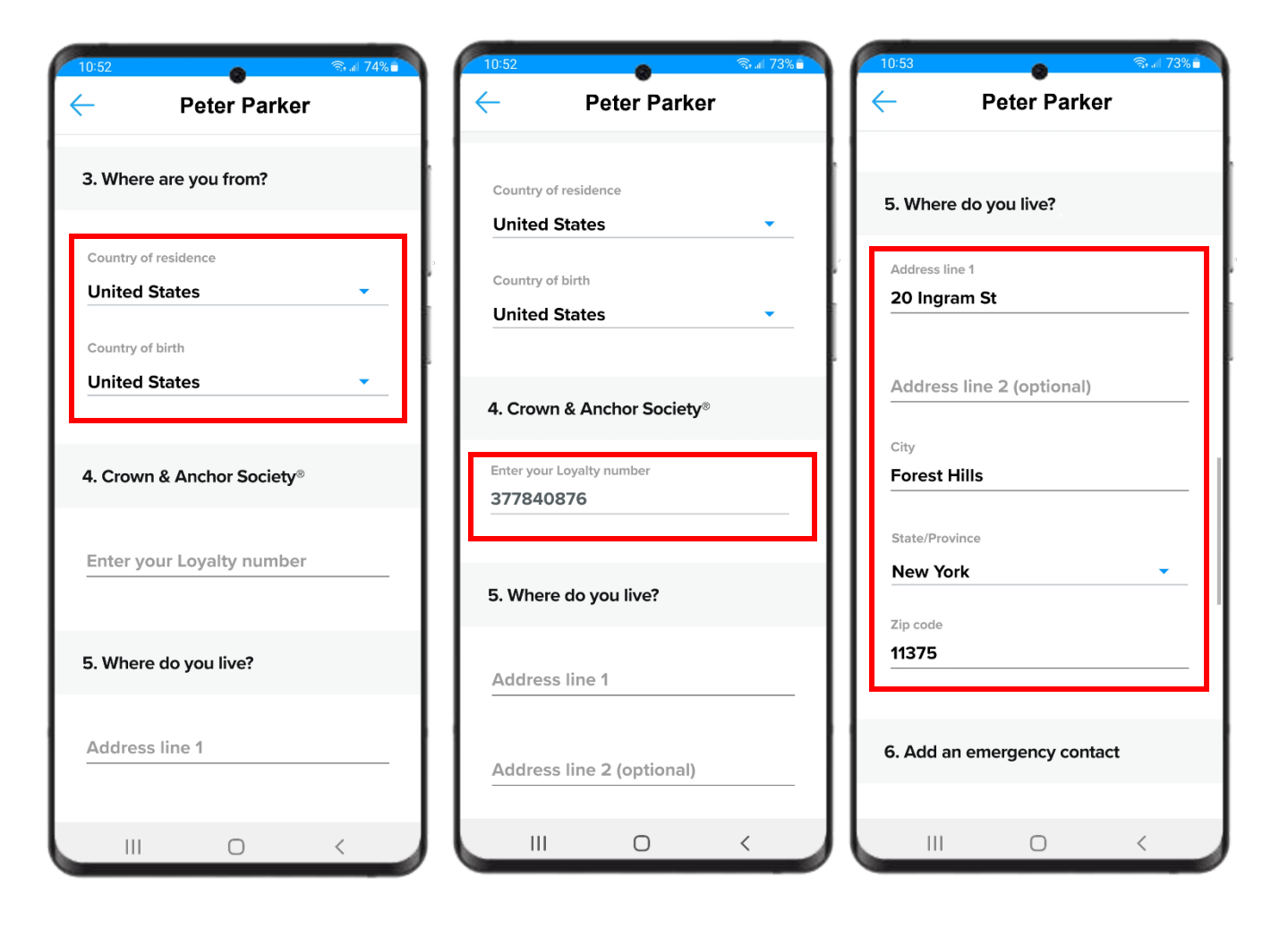

### Residency

Select Country of residence and Country of birth from the dropdowns

### Crown & Anchor Society

Enter Crown & Anchor member number if applicable

### Home Address

Guest must enter their home address

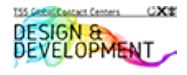

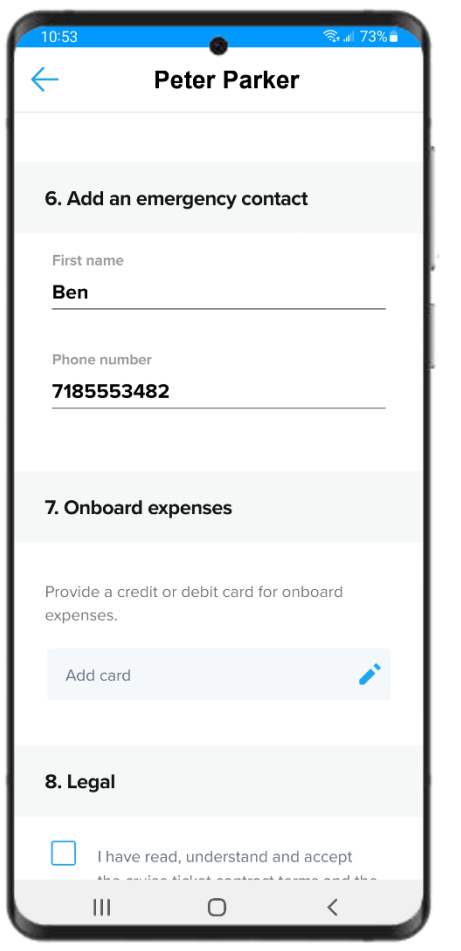

#### **Emergency Contact**

Enter contact information for someone who will not be on the sailing. Only the first name of the person should be entered.

### **Onboard Expense Account**

Click the pencil icon to add a credit card. If the user has saved a card to their profile previously, it will show up as a quick selection option. If adding a new card, the user will enter the credit card number, expiration date, card holders name, and billing zip/postal code.

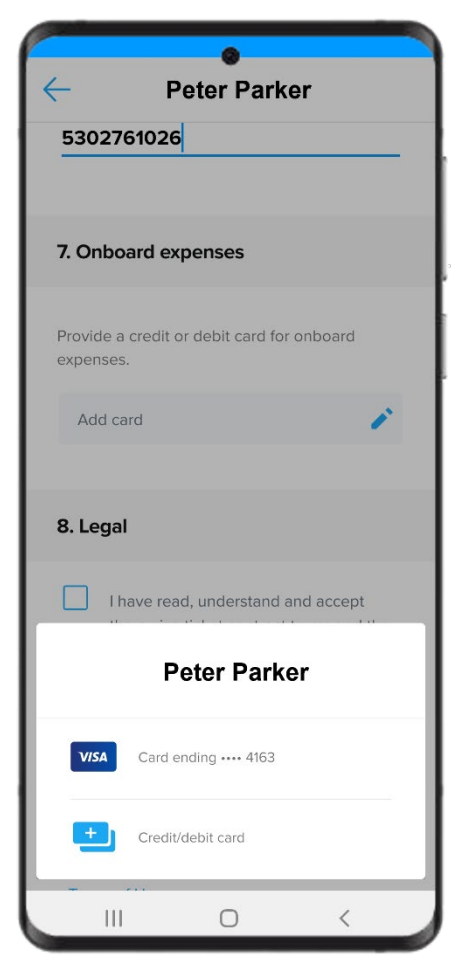

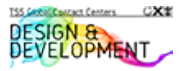

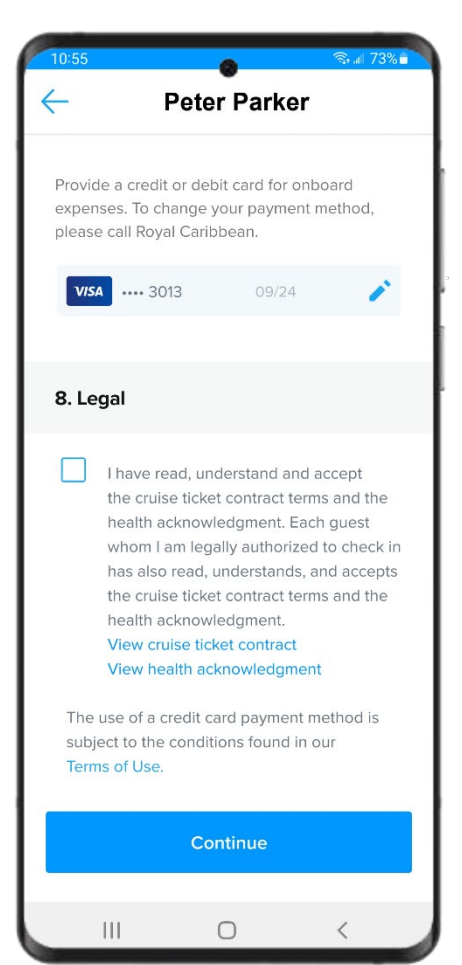

## Legal Acknowledgement

Tap the box in the "Legal" section to certify they have read and accept the terms of the Cruise Ticket Contract and the Health Acknowledgment. If they would like to review these documents further, the links are available in this section.

### **Complete Section**

Once all sections are complete, click Continue.

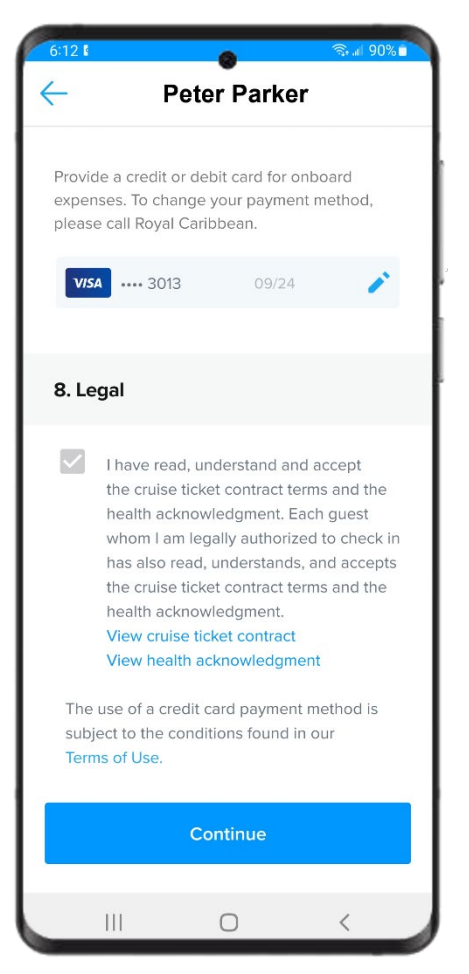

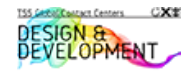

# **ARRIVAL TIME**

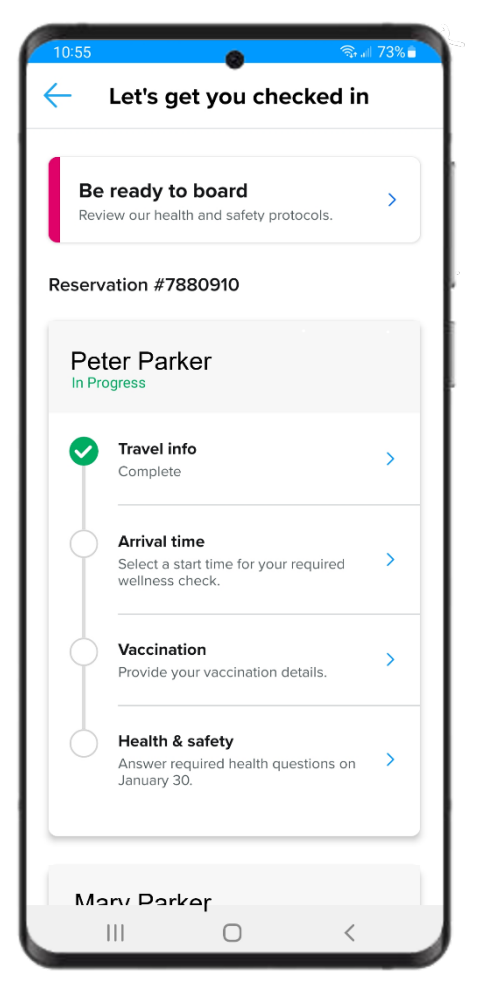

### **Landing Page**

Guests will be routed back to the landing page indicating that the Travel info is complete. Next, they will tap on **Arrival time.** 

### **Arrival Time Appointment**

Select and arrival time from the available options. This is the time the guest needs to arrive at the cruise terminal. Once selected, tap **Submit**.

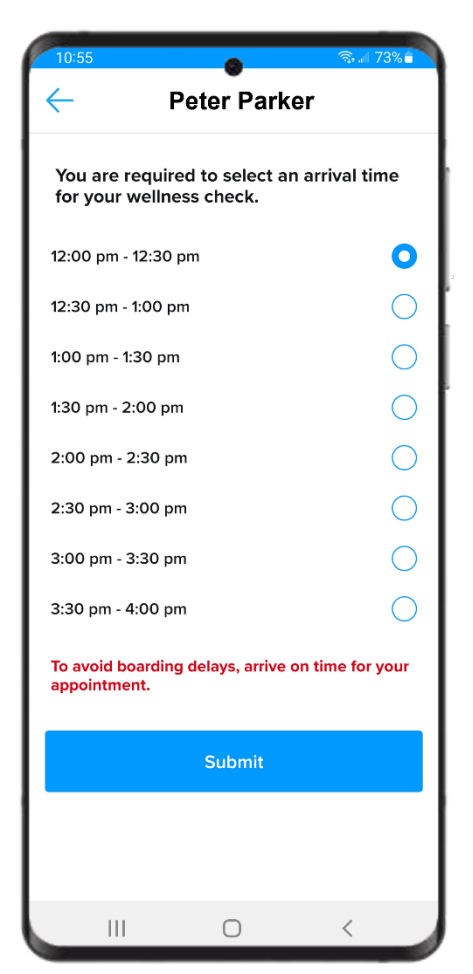

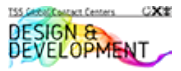

# VACCINATION

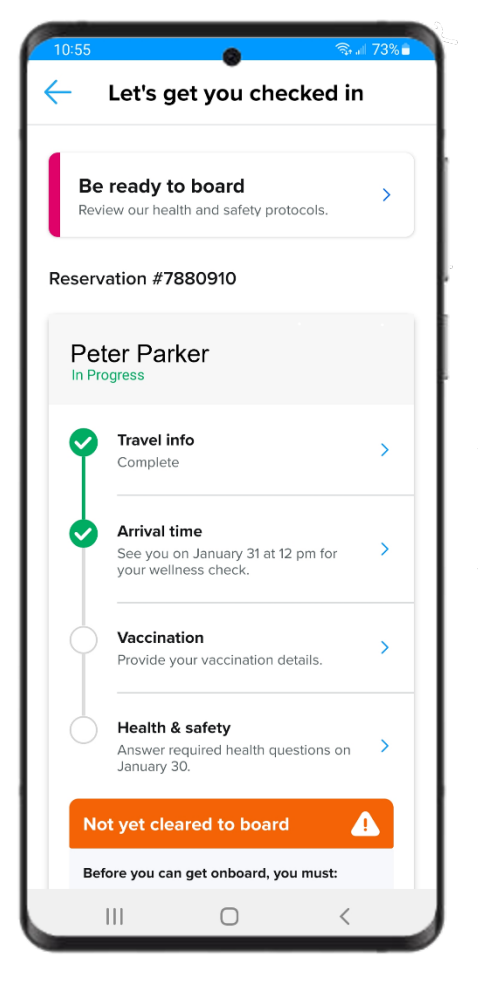

# Landing Page

Guests will be routed back to the landing page indicating that the Arrival time is complete. Next, they will tap on **Vaccination.** This section will not appear for those not required to have a vaccination.

## Vaccine Manufacturer and Date

Use the drop-down to select the manufacture of the vaccine that was taken. Only those that appear in the list are approved. Enter the date that the final dose of the vaccine was administered. This should not be the date of any subsequent boosters.

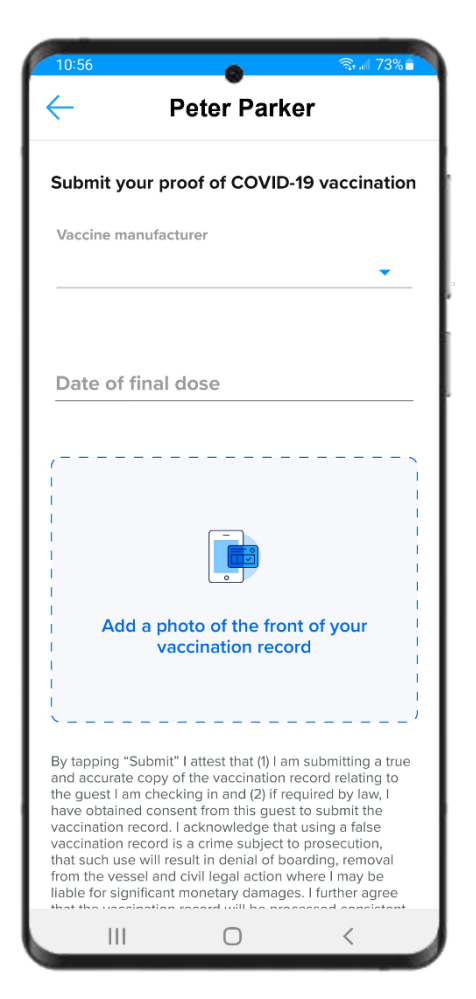

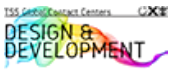

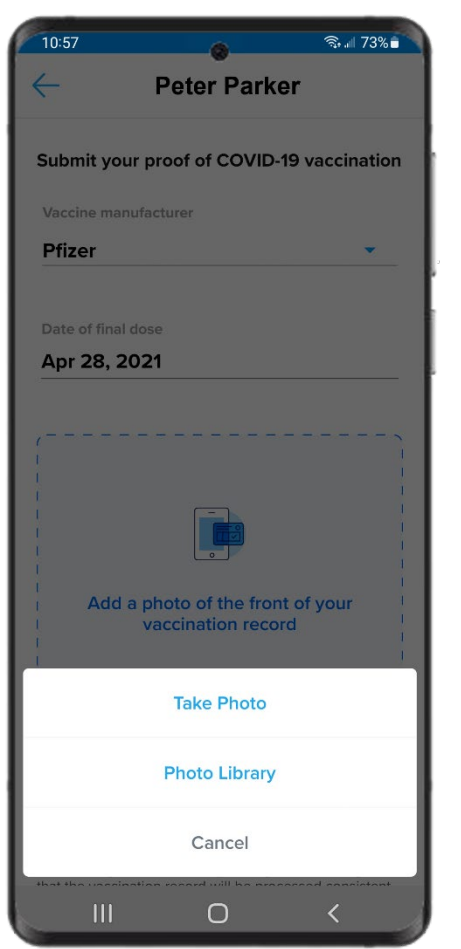

# Vaccination Record

Guests will need to add an image of the front and back of their vaccination cards. This is done by tapping the empty box to add a photo. Select whether to take a photo or upload from an existing photo in the devices photo library.

In some cases, the vaccination record may be digital, and no card is present. If this is the case, only 1 image will need to be uploaded.

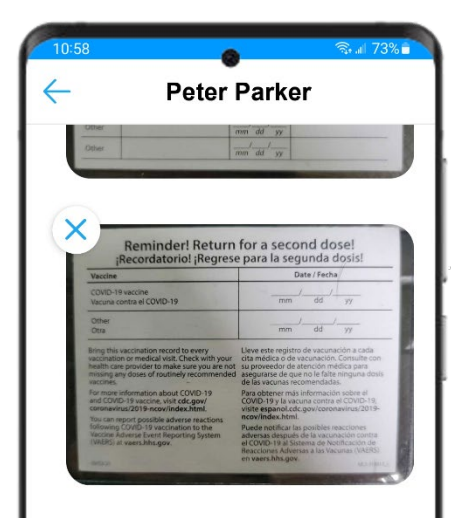

By tapping "Submit" I attest that (1) I am submitting a true and accurate copy of the vaccination record relating to the guest I am checking in and (2) if required by law, I have obtained consent from this guest to submit the vaccination record. I acknowledge that using a false vaccination record is a crime subject to prosecution, that such use will result in denial of boarding, removal from the vessel and civil legal action where I may be liable for significant monetary damages. I further agree that the vaccination record will be processed consistent with Royal Caribbean Group's then-current Privacy Policy, including by automated means to determine the vaccination record's validity and authenticity.

#### View our Privacy Policy

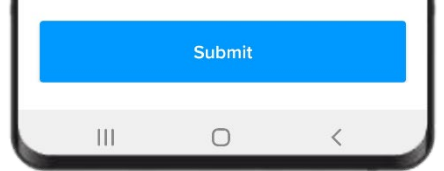

Once both front and back of vaccination card are attached, scroll to the bottom and click Continue.

These images will be reviewed for clarity and to ensure they fit within the cruise guidelines. Should there be any issues with visibility or timeframes, the guest will be contacted and asked to resubmit their vaccination information.

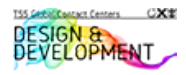

# **HEALTH & SAFETY**

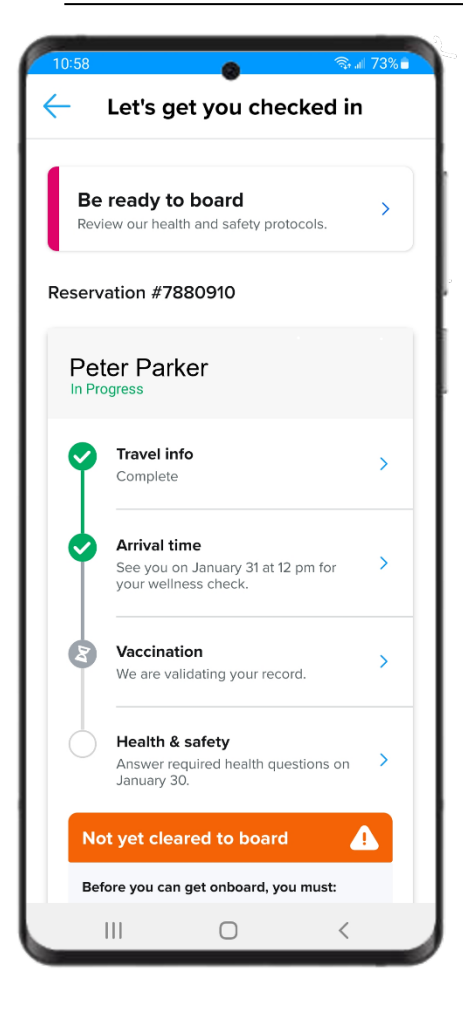

## Landing Page

Guests will be routed back to the landing page indicating that the Vaccination section is pending. This section will change to a green checkmark once it has been reviewed and approved. The remaining section is "Health & safety" which the guest cannot complete until 24 hours prior to sailing.

Tapping on the Health & safety section before it is available (24 hours prior to sailing) will show a grayed-out screen and not allow the guests to proceed.

They will receive a notification when this section will be available.

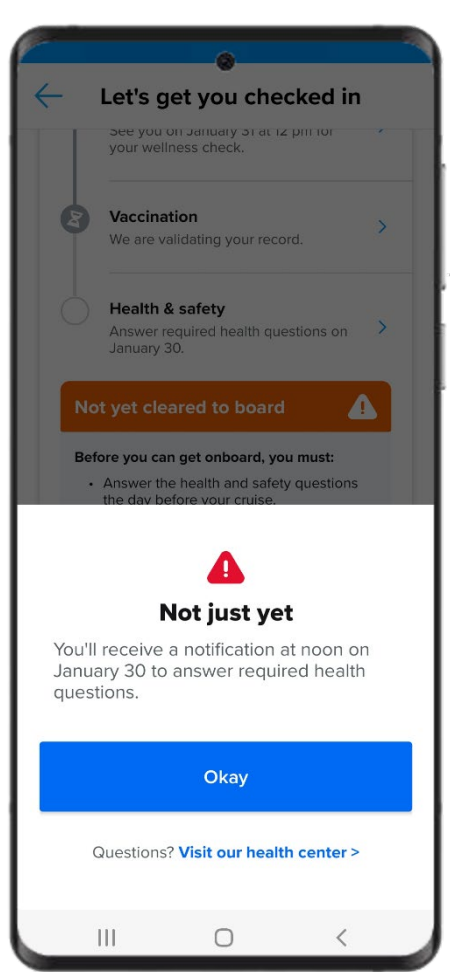

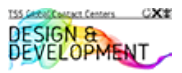

# Health & Safety

Once available (24 hours prior to sailing) guests will get a notification to answer the required health questions. After answering all questions, they will tap **Submit**.

| - Guest A Checkin                                                                           |     |    |                                  | - Guest A Ch                                                                                                    | eckin         |        |  |
|---------------------------------------------------------------------------------------------|-----|----|----------------------------------|----------------------------------------------------------------------------------------------------|---------------|--------|--|
| Healthy cruising starts with you In the last 14 days, have you experienced any significant: |     |    |                                  | Sore throat Yes No                                                                                                    |               |        |  |
|                                                                                             |     |    |                                  | Nausea / vomiting                                                                                                    | Yes           | No     |  |
| iover / chille (100 4 28 C)                                                                 | Voc | No |                                  | Diarrhea                                                                                                    | Yes           | No     |  |
| ever / chins (100.4, 38 C)                                                                  | ies | NO |                                  | Headaches                                                                                                    | Yes           | No     |  |
| )ifficulty breathing                                                                        | Yes | No |                                  | Cough / nasal congestion                                                                                                    | Yes           | No     |  |
| atigue / muscle aches                                                                       | Yes | No |                                  | Are you may than 22                                                                                                    |               |        |  |
| Sudden loss of taste<br>or smell                                                            | Yes | No |                                  | weeks pregnant?                                                                                                    | Yes           | No     |  |
| ore throat                                                                                  | Yes | No |                                  | We use the information you provide to secure<br>health of all onboard our ships, in accordance<br>privacy policy. Failure to provide accurate info<br>about your health may have serious consequ |               |        |  |
| Nausea / vomiting                                                                           | Yes | No | including a refusal of boarding. |                                                                                                    |               |        |  |
| Diarrhea                                                                                    | Yes | No |                                  | You cannot edit responses<br>submitted                                                                                                    | after they've | e been |  |
| leadaches                                                                                   | Yes | No |                                  | Submit                                                                                                    |               |        |  |
| Cough / nasal congestion                                                                    | Yes | No |                                  |                                                                                                    |               |        |  |

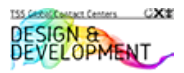

# SETSAIL PASS

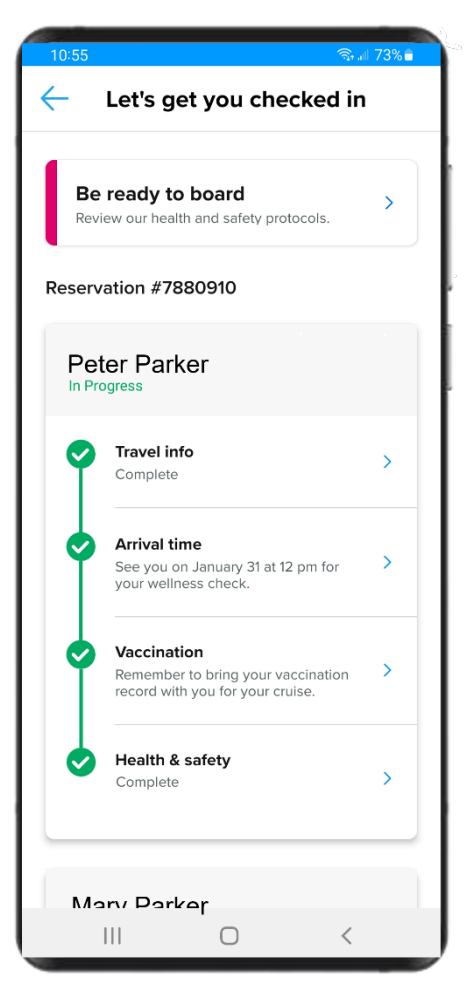

### **Landing Page**

Guests will be routed back to the landing page after completing the Health & safety section. All guests will still be required to pass additional wellness screening at the cruise terminal.

## SetSail Pass

SetSail Pass will display with barcode to be scanned at pier terminal and, depending on the ship, when boarding the ship.

Guest can swipe left to view the SetSail Passes for other guests in their party.

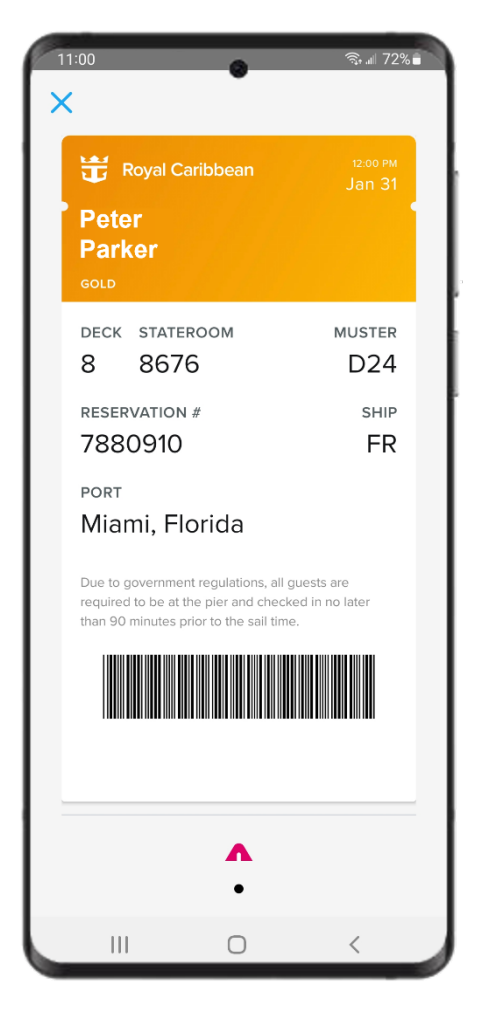

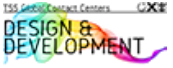

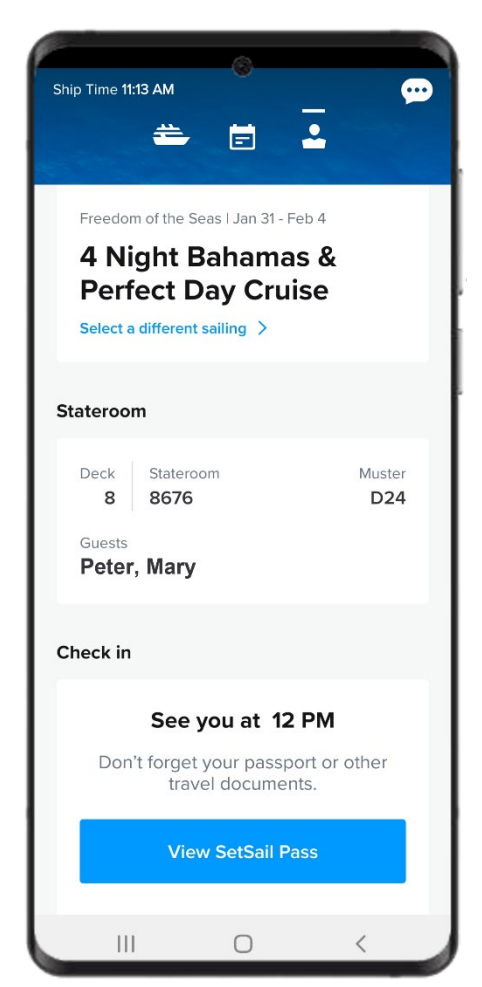

# View SetSail Pass

The SetSail Pass can be viewed at any time from the Guest Dashboard.

To view the SetSail Pass the guest must tap **View SetSail Pass**.

### **Loyalty Status**

Banner at the top of the SetSail Pass will correspond to the guest's Crown & Anchor Society status.

| COLOR  | STATUS        |
|--------|---------------|
| Yellow | Gold          |
| Grey   | Platinum      |
| Green  | Emerald       |
| Aqua   | Diamond       |
| Purple | Diamond +     |
| Navy   | Pinnacle Club |

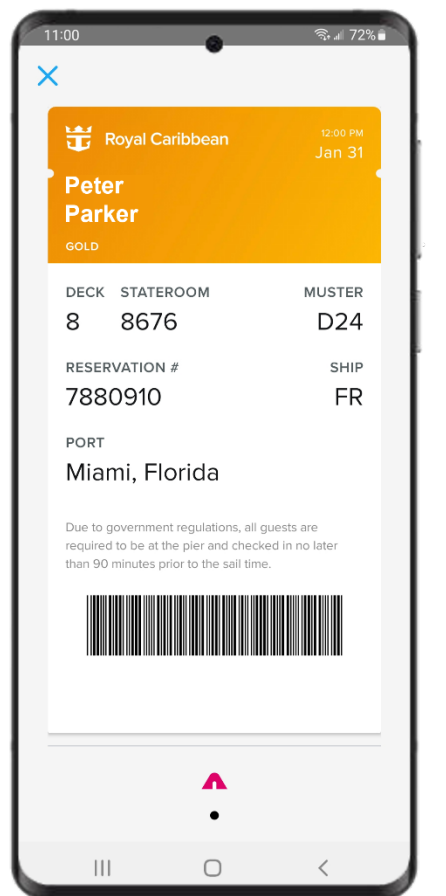

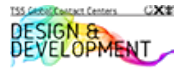